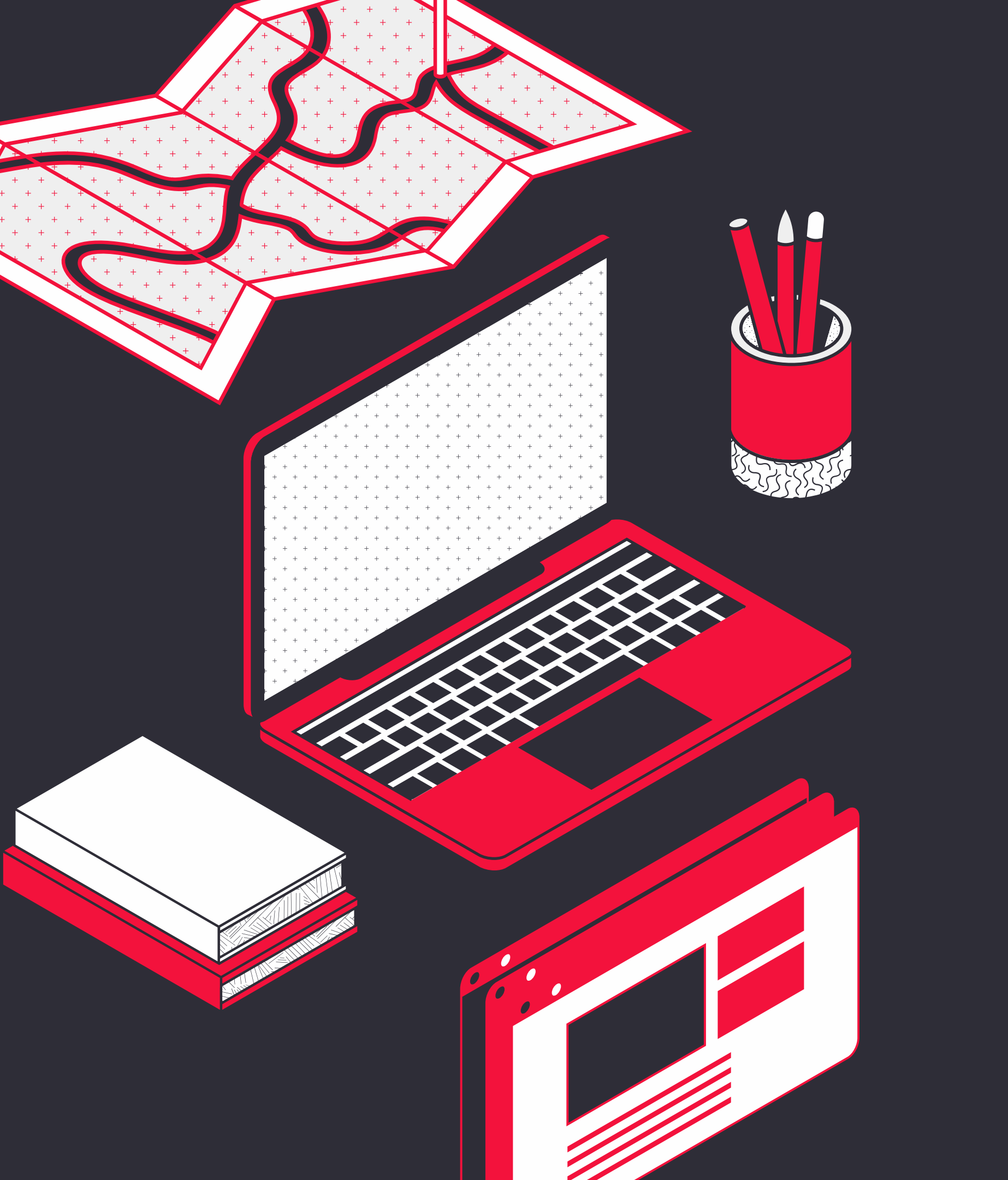

#### PORTAL DO DESENVOLVEDOR

Zendesk

# Como realizar a abertura de um chamado via

#### Ao clicar no link de abertura de chamado, a tela inicial será dessa forma:

| H webmotors                                                                                                    | Q ( |
|----------------------------------------------------------------------------------------------------|-----|
| Suporte Técnico - Webmotors / Portal Sensedia                                                                       |     |
| Portal Sensedia                                                                                                    |     |
| Boas-vindas! É possível criar uma solicitação para Portal Sensedia usando as opções oferecidas.                     |     |
| Como podemos ajudar você?                                                                                           |     |
| Solicitação         Solicitação de novas integrações ou de novos serviços de integração.                            |     |
| Incidente<br>Problemas ao realizar a integração, autenticação de usuários, erros nas requisições ou erros em geral. |     |
| Dúvidas     Dúvidas com a documentação, processos de integração ou funcionamento das APIs.                          |     |
|                                                                                                    |     |
|                                                                                                    |     |
|                                                                                                    |     |
| Desenvolvido por 🍫 Jira Service Management                                                                          |     |

#### Clique no tipo que se encaixa à sua solicitação.

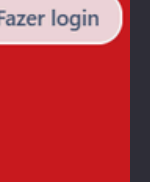

# Depois de escolher a categoria, preencha o formulário com as informações obrigatórias para abrir o chamado.

| Suporte Técnico - Wehmotors / Portal Sensedia                                                                                                    |  |
|----------------------------------------------------------------------------------------------------|--|
| Portal Sensedia                                                                                                    |  |
| Boas-vindas! É possível criar uma solicitação para Portal Sensedia usando as opções oferecidas.                                                                                       |  |
| Como podemos ajudar você?                                                                                                    |  |
| + Solicitação<br>Solicitação de novas integrações ou de novos serviços de integração.                                                                                                 |  |
| Os campos obrigatórios estão marcados com asterisco *                                                                                                    |  |
| Confirmação de e-mail para*                                                                                                    |  |
| email@email.com.br                                                                                                    |  |
| Resumo*                                                                                                    |  |
| Preciso de ajuda                                                                                                    |  |
| Descrição                                                                                                    |  |
| Texto normal $\checkmark$ B $I \cdots$ $\Delta \checkmark$ $:\equiv$ $i\equiv$ $\mathscr{O}$ $:=$ $t\equiv$ $:=$ $\mathscr{O}$ $:=$ $t\equiv$ $:=$ $:=$ $:=$ $:=$ $:=$ $:=$ $:=$ $:=$ |  |
| Olá, preciso de ajuda com uma integração.<br>XX.XXX.XXX/XXXX-XX                                                                                                    |  |
| E-mail *                                                                                                    |  |
| email@email.com.br                                                                                                    |  |
| CNPJ*                                                                                                    |  |
| 12345678/0001-90                                                                                                    |  |
| Sobre qual API deseja falar?*                                                                                                    |  |

#### Assim que preencher todas as informações, clique no botão "Enviar"

Assim que o chamado for criado, aparecerá na tela uma mensagem de confirmação de abertura e também o ID do seu chamado para acompanhamento.

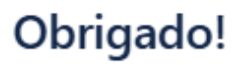

Sua referência é PTS-6. Confira lfernandes88@hotmail.com para uma confirmação e atualizações.

Voltar à central de ajuda

Essas informações também chegará para o email que vocé colocou no formulário.

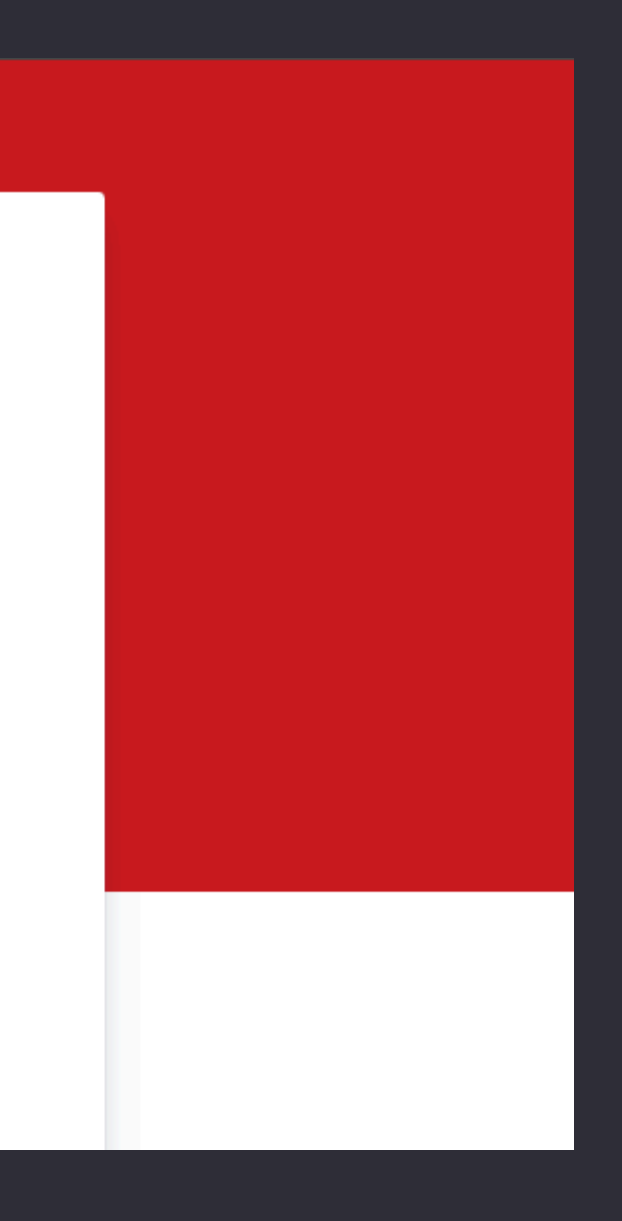

### Para acompanhar o seu chamado, retorne ao link inicial e a tela será dessa forma.

| H webmotors         |                                                                         | Fazer logi |
|---------------------|-------------------------------------------------------------------------|------------|
|                     |                                                                         |            |
|                     |                                                                         |            |
|                     |                                                                         |            |
|                     | Suporte Técnico - Webmotors                                             |            |
|                     | Q Pesquisar informações                                                 |            |
|                     |                                                                         |            |
| Portais em destaque |                                                                         |            |
|                     |                                                                         |            |
|                     | Operações TI<br>Solicitações para convisos de ADM                       |            |
|                     |                                                                         |            |
|                     |                                                                         |            |
|                     | Mostrar mais portais (1) ×                                              |            |
|                     | Formulários sugeridos                                                   |            |
|                     | Admissão - Criação de Usuário no AD em Portal de Suporte Infraestrutura |            |

#### Vá até o canto superior direito e clique no botão "Fazer login".

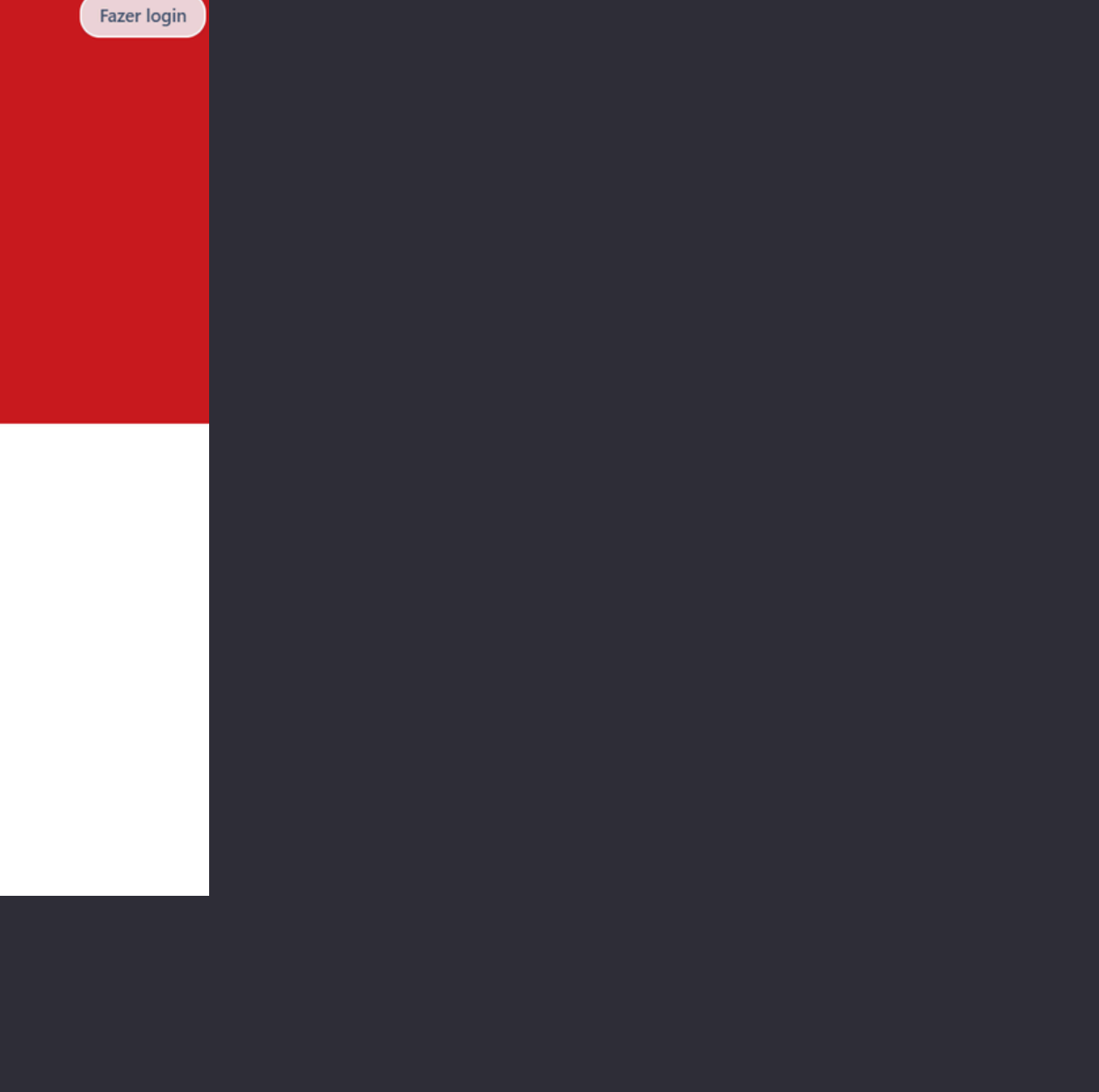

### Para acompanhar o seu chamado, retorne ao link inicial e a tela será dessa forma.

| H webmotors         |                                                                         | Fazer logi |
|---------------------|-------------------------------------------------------------------------|------------|
|                     |                                                                         |            |
|                     |                                                                         |            |
|                     |                                                                         |            |
|                     | Suporte Técnico - Webmotors                                             |            |
|                     | Q Pesquisar informações                                                 |            |
|                     |                                                                         |            |
| Portais em destaque |                                                                         |            |
|                     |                                                                         |            |
|                     | Operações TI<br>Solicitações para convisos de ADM                       |            |
|                     |                                                                         |            |
|                     |                                                                         |            |
|                     | Mostrar mais portais (1) ×                                              |            |
|                     | Formulários sugeridos                                                   |            |
|                     | Admissão - Criação de Usuário no AD em Portal de Suporte Infraestrutura |            |

#### Vá até o canto superior direito e clique no botão "Fazer login".

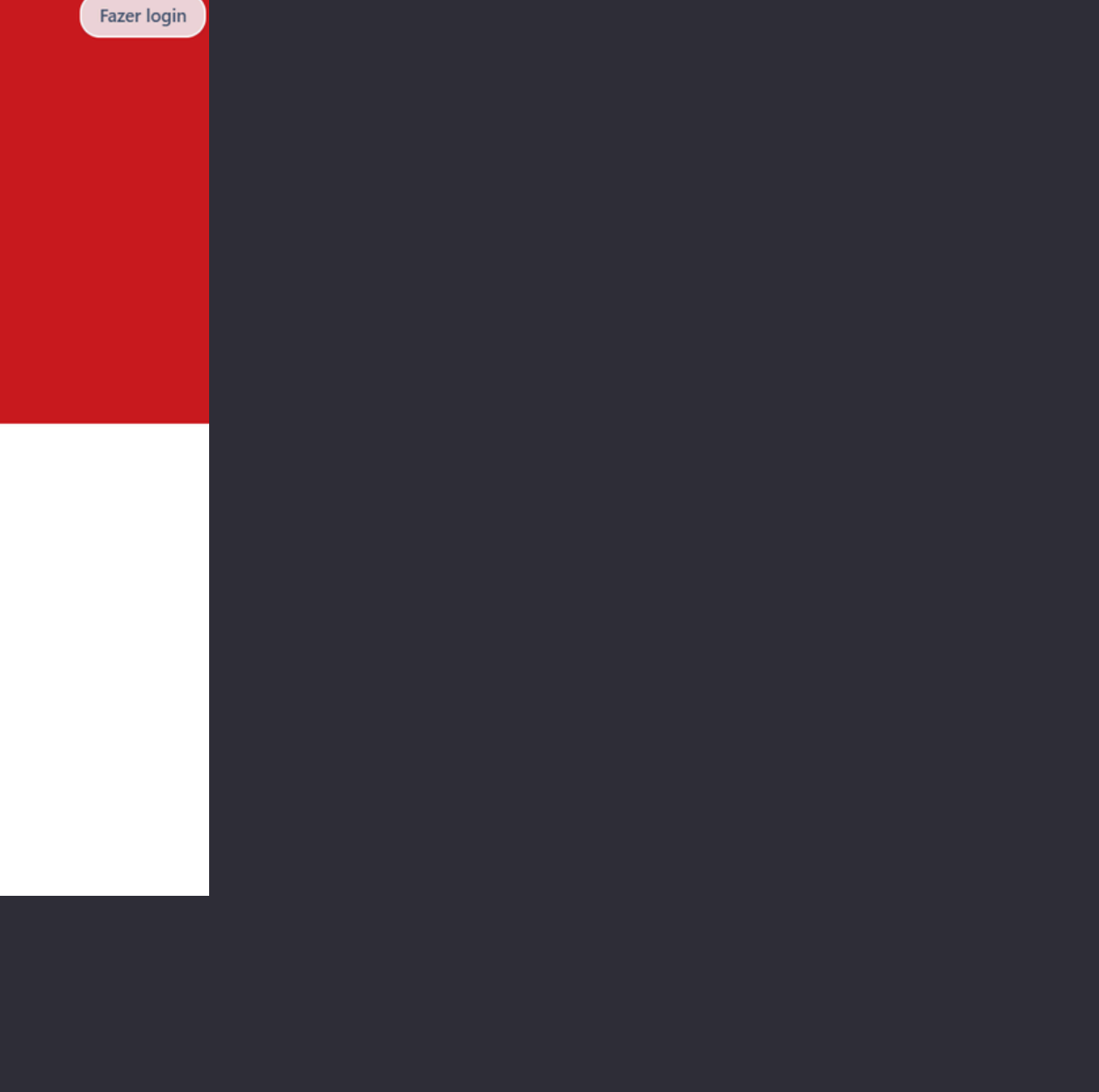

Como será o seu primeiro login, coloque o email que cadastro no formulário do chamado e clique em "Próximo"

| H webmotors |                                                      |  |
|-------------|------------------------------------------------------|--|
|             |                                                      |  |
|             |                                                      |  |
|             | Suporte Técnico - Webmotors                          |  |
|             | Insira o e-mail para entrar ou se<br>inscrever       |  |
|             | Endereço de e-mail<br>Ifernandes88@hotmail.com       |  |
|             | Próximo                                              |  |
|             | Ir para a página inicial Suporte Técnico - Webmotors |  |
|             |                                                      |  |
|             |                                                      |  |

Desenvolvido por 쏅 Jira Service Management

Irá aparecer a tela abaixo, clique em "Esqueceu a senha?" e uma link deve chegar ao seu email para redefinir a senha.

| ← Voltar                                       |  |   |             |
|------------------------------------------------|--|---|-------------|
| Suporte Técnico - Webmotors                    |  |   |             |
| Entre para continuar                           |  | 0 | E-mail envi |
| Endereço de e-mail<br>Ifernandes88@hotmail.com |  |   | lfernandes8 |
| Senha                                          |  |   |             |
| <ul> <li>I</li> </ul>                          |  |   |             |
| Continuar                                      |  |   |             |
| Esqueceu a senha?                              |  |   |             |
|                                                |  |   |             |

Х

do para @hotmail.com

### Após realizar a redefinição da senha, entre novamente no portal e faça seu login.

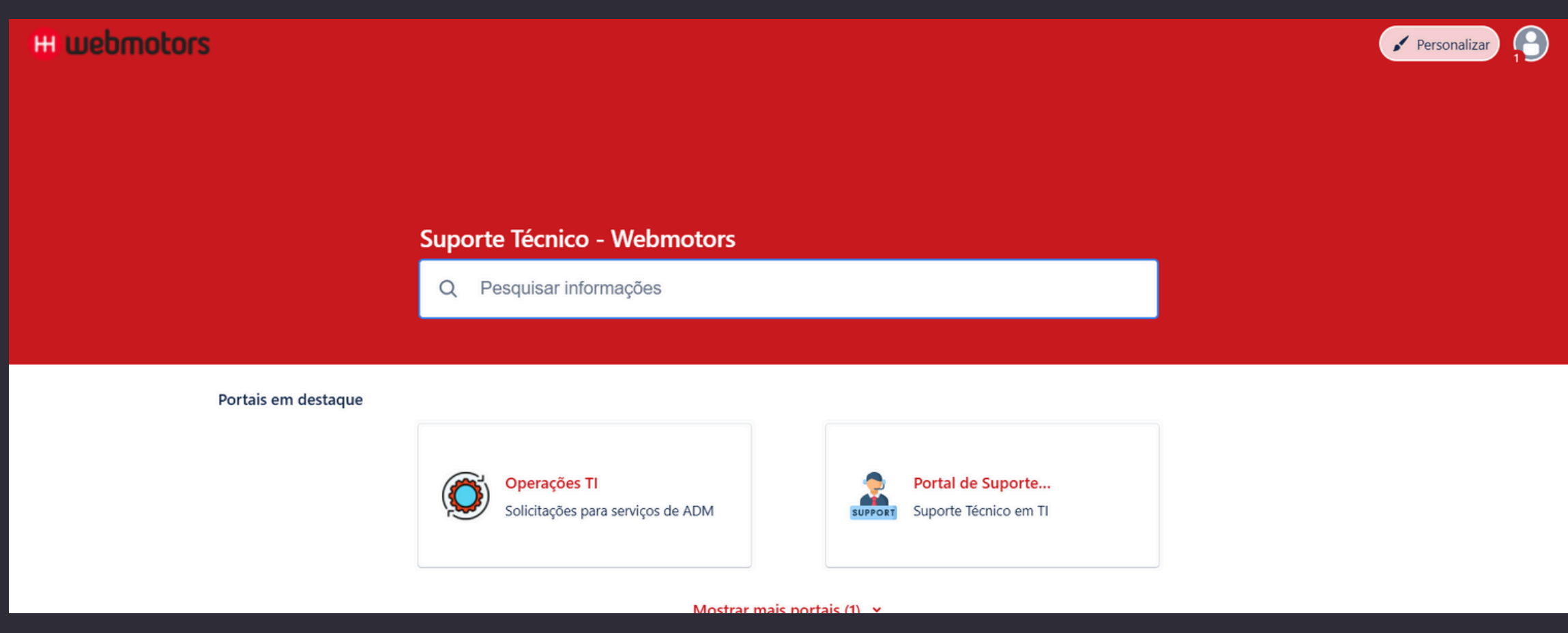

Após login, a tela deverá ficar dessa forma. Clique novamente no canto superior direito e selecione o item "Solicitações".

| Personalizar                                           |
|--------------------------------------------------------|
| B Ifernandes88@hotmail.com<br>Ifernandes88@hotmail.com |
| Solicitações 1                                         |
| Perfil                                                 |
| Sair                                                   |

### A tela ficará dessa forma e você poderá acompanhar e interagir com o seu chamado.

| Suporte Té | cnico - Webmotors<br>tações |                                       |                     |     |
|------------|-----------------------------|---------------------------------------|---------------------|-----|
| A solicita | ação contém Q               | Status: Solicitações abertas   Y Tudo | Tipo de solicitação | · · |
| Тіро       | <b>Referência</b> 🗧         | Resumo                                | Status              |     |
| 0          | PTS-6                       | Preciso de ajuda                      | NOVO                |     |

### As informações do chamado também serão enviadas no email cadastrado.

Editar visualização Lista

de serviço

Sensedia

Solicitante 🗧

lfernandes88@hotmail.c om